### Panduan Sistem MyPrepaid+

## 4 Langkah PENTING.

Pendaftaran Pengaktifan SIM Tambah nilai Langgan Pelan My50

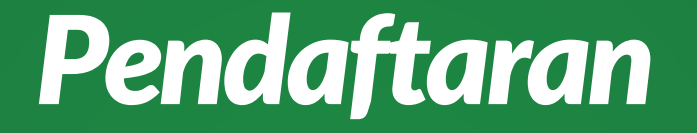

### Berikut adalah langkah-langkah yang perlu diambil untuk mendaftar setelah berjaya menaja ahli baru

| MyPrepaid |
|-----------|
|-----------|

| Login Code              |                  |
|-------------------------|------------------|
| MI12345678              |                  |
| Password                |                  |
| XXXXXXXX                | •••              |
| Successfully Logged Out |                  |
| Log in                  |                  |
|                         | Forget Password? |
|                         |                  |
|                         |                  |

Taip www.my2u.my > klik butang MyPrepaid+
Di log in Page Myprepaid
Masukkan ID Myprepaid+ anda
Masukkan Password Myprepaid+ anda
Klik butang Log In

Nota: Sekiranya anda terlupa password anda, klik pada butang Forget Password dan password anda akan dihantar ke email yang anda gunakan sewaktu pendaftaran.

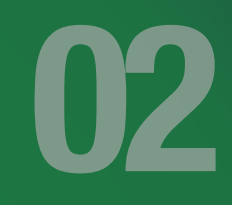

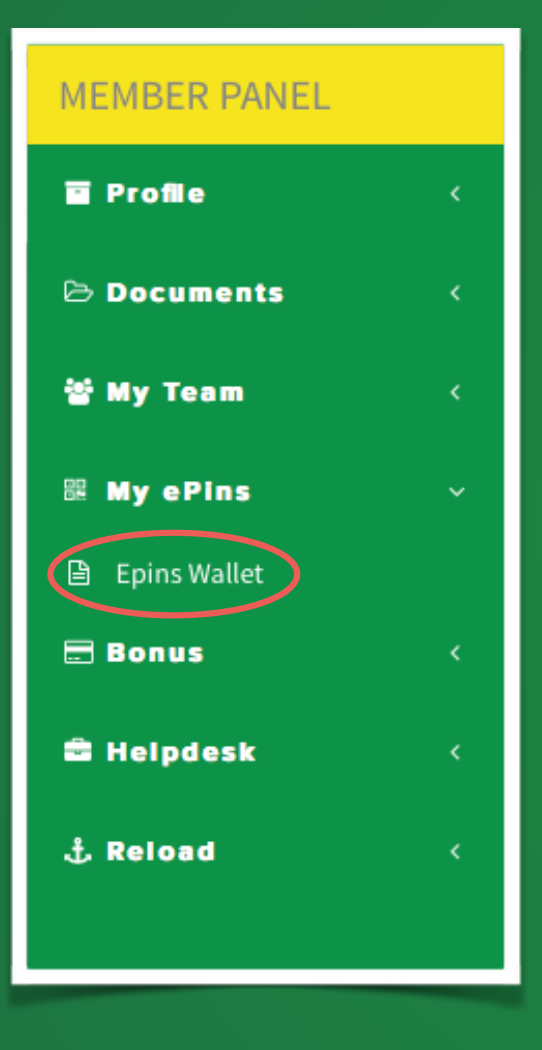

• Klik pada ePins Wallet untuk membuat pendaftaran

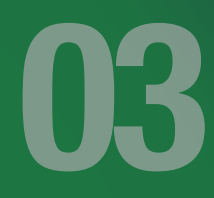

| ransaction Code * | : |        | Show Transaction Code |  |
|-------------------|---|--------|-----------------------|--|
|                   |   | Update |                       |  |
|                   |   |        |                       |  |
|                   |   |        |                       |  |
|                   |   |        |                       |  |
|                   |   |        |                       |  |
|                   |   |        |                       |  |
|                   |   |        |                       |  |
|                   |   |        |                       |  |
|                   |   |        |                       |  |
|                   |   |        |                       |  |
|                   |   |        |                       |  |
|                   |   |        |                       |  |
|                   |   |        |                       |  |
|                   |   |        |                       |  |

Masukkan Transaction Code. Untuk yang pertama kali, transaction Code adalah sama dengan Password anda.

Nota: Anda boleh mengubah Transaction Code di bahagian Profile. Adalah digalakkan untuk mempunyai transaction code dan password yang berbeza.

#### MY EPINS

My Epins

| # | Product Name | Product MRP | Total | <u>Received</u> | Transfered | <u>Used</u> | Balance | Action                    |
|---|--------------|-------------|-------|-----------------|------------|-------------|---------|---------------------------|
| 1 | Power15      | 6000        | 0     | 0               | 0          | 0           | 0       | TRANSFER REGISTER UPGRADE |
| 2 | Power7       | 2800        | 0     | 0               | 0          | 0           | 0       | TRANSFER REGISTER UPGRADE |
| 3 | Power3       | 1200        | 0     | 0               | 0          | 0           | 0       | TRANSFER REGISTER UPGRADE |
| 4 | Power1       | 400         | 0     | 0               | 0          | 0           | 0       | TRANSFER                  |

#### \* FOR MORE DETAILS PLEASE CLICK ON HYPERLINKS

Copyright © 2017 My International Mobile Sdn. Bhd. All Right Reserved

### • Pilih jenis Pelan yang hendak didaftarkan dan kemudian Klik butang Register.

Nota: Pastikan anda mempunyai PIN sebelum membuat pendaftaran. Pembelian PIN boleh dibuat di kaunter HQ

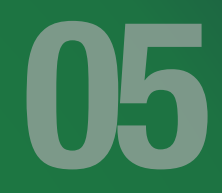

| APlacement Details | 4                                     |    |
|--------------------|---------------------------------------|----|
| Sponsor ID *       | Sponsor ID                            | 4  |
| Sponsor Name       | Sponsor Name                          |    |
| Package *          | Left O Right O<br>P7 - Power7 - BV :7 |    |
| Email              | Email                                 |    |
| Gender *           | MALE                                  | \$ |
| Country*           | Malaysia                              | \$ |
| Nationality*       | Malaysian                             | \$ |

#### Masukkan ID Penaja dan maklumat Penaja.

Nota: Pastikan Kedudukan Penajaan adalah betul.

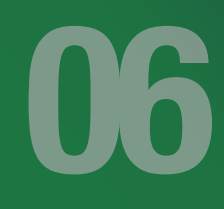

| Personal Details                                               | •               |
|----------------------------------------------------------------|-----------------|
| Name *                                                         | Name            |
| Display Name *                                                 | Display Name    |
| Mobile*                                                        | Mobile          |
| State*                                                         | State           |
| PostCode                                                       | PostCode        |
| Date Of Birth*                                                 | MM-DD-YYYY      |
| Address *                                                      | Enter Address   |
| City *                                                         | Enter City      |
| ✓ Select ID Type<br>NRIC<br>Passport<br>ArmyPoliceIC<br>Others | Enter ID Number |

Masukkan maklumat ahli yang ditaja. Sila pastikan semua tempat bertanda merah di isi dengan betul.

|   | N | - | 7 |
|---|---|---|---|
| U |   |   |   |

| Admin     Admin     Admin |  |
|----------------------------------------------------------------------------------------------------|--|
|                                                                                                    |  |
| Sponsor ID     Admin       Sponsor Name     Idohamad       Left O     Right O       Package     P15 - Power15 - 89 : 15       Email     Email       Email     Email                                                                                                    |  |
| Sponsor Name         admin         Display Name*         All Kaya           Left                                                                                                    |  |
| Mobile*         0133123456           Left_O         Right_O           Package         P15 - Power15 - BV : 15           Email         Email           Email         Email           Email         Email                                                                                                    |  |
| Package         P15 - Power15 - BV:15         State*         Selangor           Email         Email         Email         Base of Birth*         08-12-1971                                                                                                    |  |
| Email Email PostCode 54100                                                                                                    |  |
| Date Of Birth* 03-12-1971                                                                                                    |  |
| Gender* MALE \$                                                                                                    |  |
| Country* Malausia                                                                                                    |  |
| City* Petaling Jaya                                                                                                    |  |
| NRIC ↓ 711203078890                                                                                                    |  |
| 2, Rank Details                                                                                                    |  |
| Annu orran                                                                                                    |  |
| Account Holder Name                                                                                                    |  |
| Select ID Type                                                                                                    |  |
| Bank Name \$                                                                                                    |  |
| Branch Name Branch Name                                                                                                    |  |
| Account Number Account Number                                                                                                    |  |
| Account Type Select Account Type +                                                                                                    |  |
| SWIFT Code                                                                                                    |  |
| @Security Details                                                                                                    |  |
| Password • @                                                                                                    |  |
| Re-Type Password *                                                                                                    |  |
| 2 LAgree Terms And Conditions                                                                                                    |  |
| SUBMIT>>                                                                                                    |  |
|                                                                                                    |  |
| Copyright © 2017 My International Mobile Sdn. Bhd. All Right Reserved                                                                                                    |  |

• Setelah selesai, Tandakan V pada kotak setuju ( I Agree Terms & Condition) dan klik SUBMIT.

Nota: Maklumat Bank boleh dikemaskini oleh ahli kemudian setelah selesai pendaftaran..

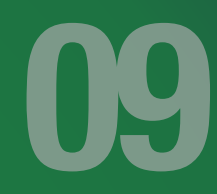

| Account Information     Confirmation                                         |                        |
|------------------------------------------------------------------------------|------------------------|
| 🚓 Placement Details                                                          | ▲Personal Details      |
| Sponsor ID • Admin                                                           | Natae Ali Mohamad      |
| Sponsor Name Admin                                                           | Display Name Air Kaya  |
| Position Right                                                               | Mobile 01138123456     |
| Package • P15 - Power15 - BV :15                                             | State Selangor         |
| Email admin@gmail.com                                                        | PostCode 54100         |
| Gender MALE                                                                  | Date Of Birth US121511 |
| Country Malaysia                                                             | Address Petaling Jaya  |
| Nationality Malaysian                                                        | NRIC 711203078890      |
|                                                                              |                        |
| &Bank Details                                                                |                        |
| Account Holder Name                                                          |                        |
| Account Holder ID Type                                                       |                        |
| Account Holder ID Number                                                     |                        |
| Bank Name                                                                    |                        |
| Branch Name                                                                  |                        |
| Account Number                                                               |                        |
| Account Type                                                                 |                        |
|                                                                              |                        |
| ▲Security Details                                                            |                        |
| Password • 123456                                                            |                        |
| Re-Type Password • 123456                                                    |                        |
| BACK SUBMIT>>                                                                |                        |
| :opyright $\varpi$ 2017 My international Mobile Sdn. Bhd. All Right Reserved |                        |

## • Sila pastikan maklumat betul sebelum klik butang SUBMIT.

Nota: Anda digalakkan membuat screen capture untuk rujukan

| E-Pin     Account Information     Confirm | nation                               |
|-------------------------------------------|--------------------------------------|
| CONGRATULATIONS, YOU HAVE SUCCE           | SSFULLY COMPLETED YOUR REGISTRATION. |
| Sponsor ID                                | M1036250                             |
| Upline ID                                 | M1036250                             |
| User ID                                   | MI036310 🚽                           |
| Lew registration                          |                                      |

## Setelah pendaftaran berjaya, sila rekodkan ID ahli berkenaan.

## **Pengaktifan SIM**

Berikut adalah langkah-langkah yang perlu diambil setelah anda didaftarkan. Anda perlu mengaktifkan Kad SIM bagi melayakkan anda menerima segala jenis bonus sebagaimana yang terdapat dalam pelan Myprepaid+

| MyPrepaid |
|-----------|
|-----------|

| Login Code              |                  |
|-------------------------|------------------|
| MI12345678              |                  |
| Password                |                  |
| XXXXXXXX                | •••              |
| Successfully Logged Out |                  |
| Log in                  |                  |
|                         | Forget Password? |
|                         |                  |
|                         |                  |

Taip www.my2u.my > klik butang MyPrepaid+
Di log in Page Myprepaid
Masukkan ID Myprepaid+ anda
Masukkan Password Myprepaid+ anda
Klik butang Log In

Nota: Sekiranya anda terlupa password anda, klik pada butang Forget Password dan password anda akan dihantar ke email yang anda gunakan sewaktu pendaftaran.

#### MEMBER PANEL

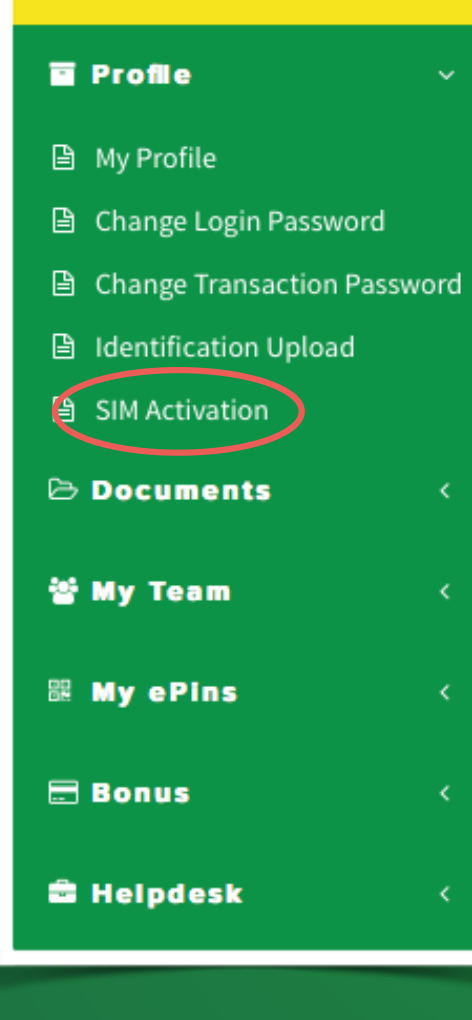

#### • Klik pada SIM Activation di bawah Menu Profile

| SIM Details                                           |                                                                           |
|-------------------------------------------------------|---------------------------------------------------------------------------|
| Serial Serial Number* PUK* PUK                        |                                                                           |
| IAgree Term                                           | ns And Conditions<br>SUBMIT>>                                             |
| Selfcare<br>www.my2u.my                               | Muat Turun Aplikasi <b>MY2U</b><br>Google Play                            |
| ріл :<br>рик : 654321<br>s/n : 123456789911           | My                                                                        |
| MyPrepaid<br>Telesi Dagit Taki Telesi Puro Degel Dudi |                                                                           |
|                                                       | Dikuasakan oleh FRiENDi mobile<br>Dikeluarkan oleh Caras Telecom Sdn. Bhd |

Rujuk belakang Kad SIM MyPrepaid

Dikeluarkan oleh Ceres Telecom Sdn. Bhd.

 Masukkan maklumat Serial Number dan PUK • Tandakan / pada kotak (I Agree Terms & Condition) dan seterusnya klik SUBMIT

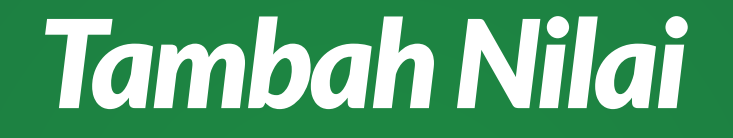

Anda boleh membuat tambah nilai dengan memindahkan baki di RELOAD WALLET ke Nombor Telefon Anda.

#### MEMBER PANEL

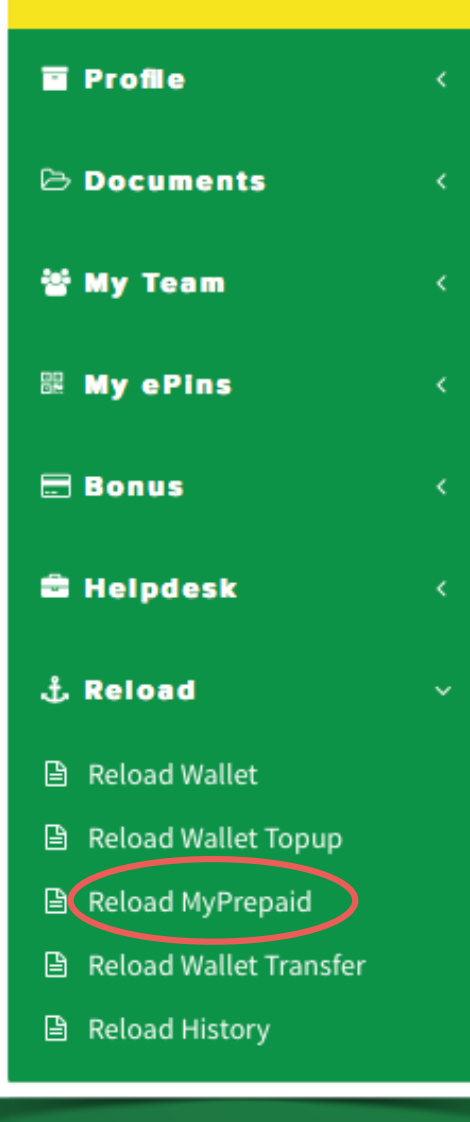

# 01

#### • Klik pada butang Reload MyPrepaid

| Reload Wallet<br>Balance | 3163.2                                    |
|--------------------------|-------------------------------------------|
| Mobile Number            | Mobile number format 601x                 |
| Amount(RM)               | Select Value 5 10 20 30 40 50 100 200 300 |

 Masukkan Nombor MyPrepaid yang baru anda aktifkan sebentar tadi
 Masukkan nilai RM50 dan tekan butang Submit

## Langgan Pelan My50

### Anda hanya boleh melanggan Pelan My50 sekiranya anda mempunyai kredit yang mencukupi.

Nota: Pastikan pelan My50 anda sentiasa aktif agar anda layak menerima bonus MyPrepaid+

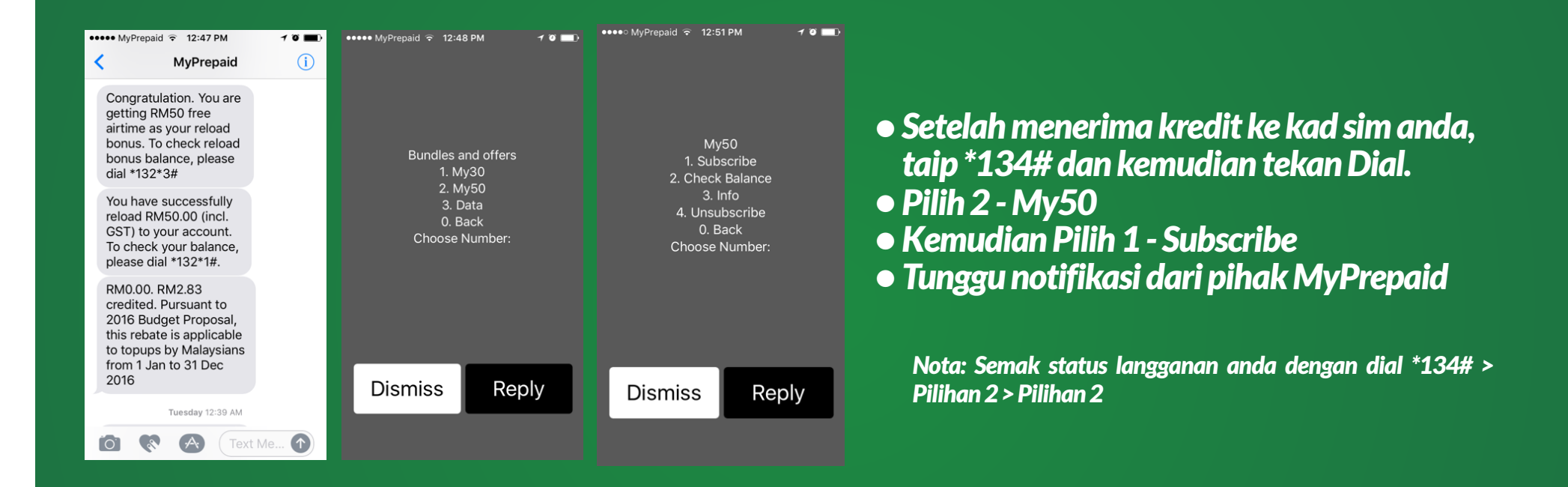

## Semakan & Kemaskini.

Semak Bonus Kemaskini Profile Khidmat Bantuan

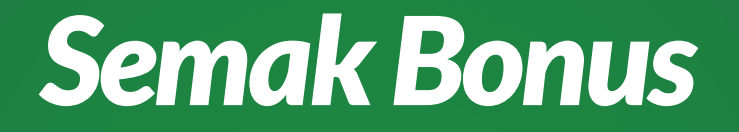

Tab ini digunakan untuk anda menyemak segala jenis bonus yang dibayar kepada anda. Perhatian, Bonus Harian akan dibayar pada SELASA setiap minggu manakala Bonus Bulanan akan dibayar pada 25Hb setiap Bulan.

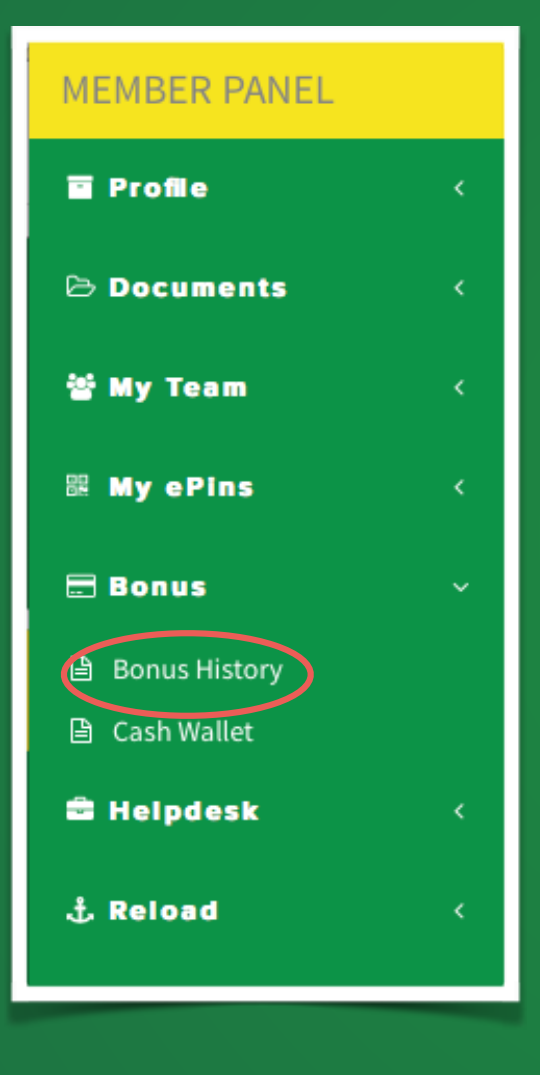

• Klik pada Tab Bonus History untuk menyemak ringkasan bonus anda

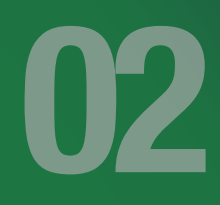

| Income History |                       |          |             |               |
|----------------|-----------------------|----------|-------------|---------------|
| Sr.No.         | Income Type           | Income   | Cash Wallet | Reload Wallet |
| 1              | Direct Sponsor Bonus  | 5800     | 4640        | 1160          |
| 2              | Pairing Bonus         | 9807.69  | 7846.152    | 1961.538      |
| 3              | Pairing Bonus (share) | 0        | 0           | 0             |
| 4              | Power Leg Bonus       | 286      | 228.8       | 57.2          |
|                | Total Amount :        | 15893.69 |             |               |

Anda boleh Klik pada angka berwarna biru untuk melihat transaksi terperinci.
 Direct Sponsor - Bonus Penajaan
 Pairing Bonus - Bonus Pasangan
 Pairing Bonus (Share) - Lebihan Bonus Pasangan yang dikongsikan kepada anda
 Power Leg Bonus - Bonus Power Leg

## Semak Bonus Reload

Tab ini digunakan untuk anda menyemak Bonus Reload

#### MEMBER PANEL

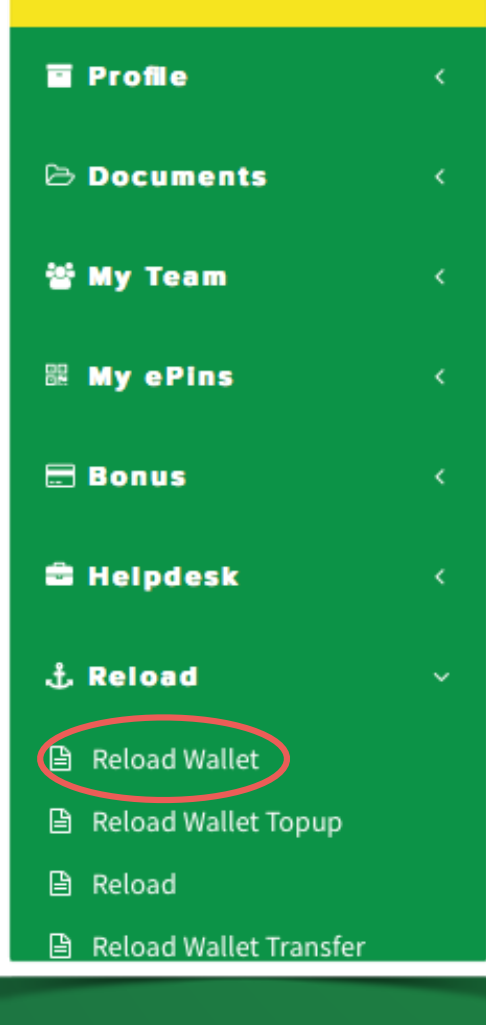

# 01

#### • Klik pada butang Reload Wallet

| Transaction Date          | Transaction Details   | Before Balance | Credit / Debit | After Balance |  |
|---------------------------|-----------------------|----------------|----------------|---------------|--|
| Friday, March 31, 2017    | Power Placement Bonus | 3,159.80       | +0.60          | 3,160.40      |  |
| Friday, March 31, 2017    | Power Placement Bonus | 3,160.40       | +1.40          | 3,161.80      |  |
| Friday, March 31, 2017    | Power Placement Bonus | 3,161.80       | +1.40          | 3,163.2       |  |
| Thursday, March 30, 2017  | Power Placement Bonus | 3,159.60       | +0.20          | 3,159.8       |  |
| Wednesday, March 29, 2017 | Direct Sponsor        | 3,129.00       | +30.00         | 3,159.0       |  |
| Wednesday, March 29, 2017 | Power Placement Bonus | 3,159.00       | +0.60          | 3,159.6       |  |
| Tuesday, March 28, 2017   | Power Placement Bonus | 3,141.54       | +3.00          | 3,144.5       |  |

20% dari kesemua bonus anda akan dibayar dalam bentuk Reload Wallet.
Anda boleh menyemak kesemua bonus yang ditukarkan ke Reload Wallet melalui tab ini

## Kemaskini Profile

Setelah didaftarkan anda wajib mengemaskini profile anda iaitu memuatnaik salinan kad pengenalan dan mengemaskini maklumat bank

Nota: bayaran bonus tidak akan dibuat sekiranya anda tidak mengemaskini maklumat bank

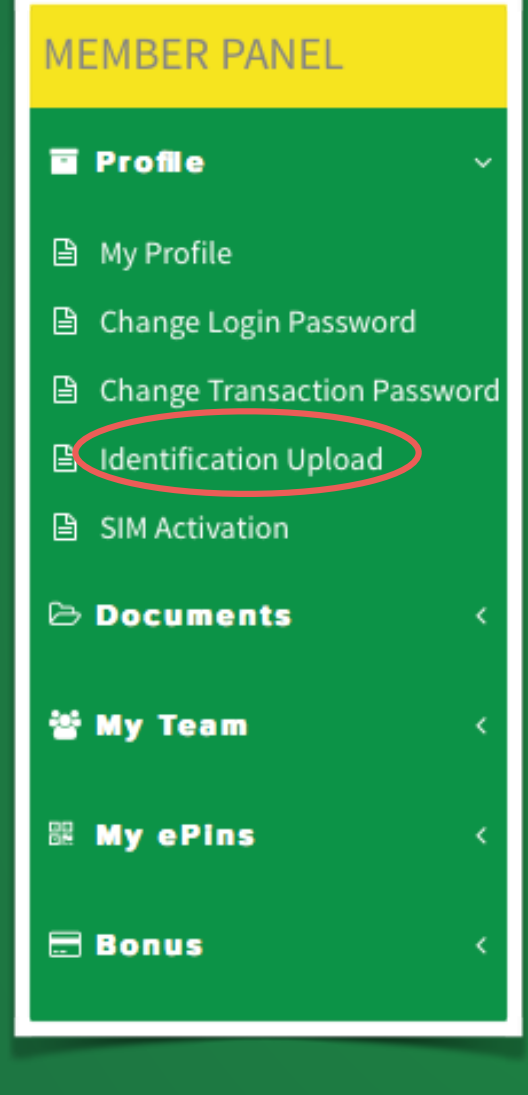

#### • Klik pada Tab Identification Upload

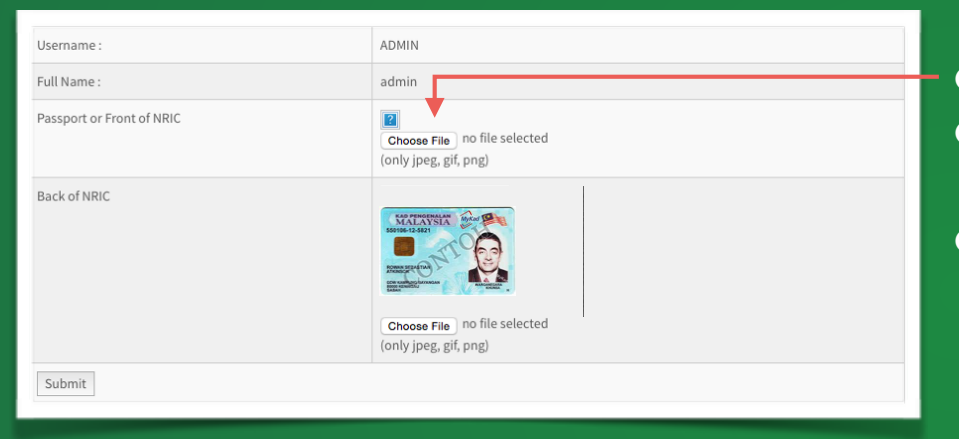

Klik pada butang CHOOSE FILE.
Masukkan gambar Kad Pengenalan Depan dan Belakang
Pilih SUBMIT

## Kemaskini Maklumat Bank

Nota: bayaran bonus tidak akan dibuat sekiranya anda tidak mengemaskini maklumat bank

### MEMBER PANEL Profile My Profile 🖹 Change Login Password Change Transaction Password Identification Upload SIM Activation Documents 🐮 My Team 🔡 My ePins 🚍 Bonus

### • Klik pada Tab My Profile

| Personal Details Bank       | Details                  |
|-----------------------------|--------------------------|
| Account Holder Name         | AccountHolderName        |
| Account Holder ID<br>Number | AccountHolderIDNumber    |
| Holder Holder ID Type       | AccountHolderType        |
| Bank Name                   | ALLIANCE ISLAMIC BANK BE |
| Branch Name                 | Branch                   |
| Account Number              | Number                   |
| Account Type                | Current Account          |
|                             |                          |
|                             |                          |

#### Klik Bank Details

- Account Holder Name / Nama Pemegang Akaun
  Account Holder ID Number / No Identiti Pemegang Akaun
  Account Holder ID Type / Jenis Identiti Pemegang Akaun
- Bank Name / Nama Bank
- Branch Name / Cawangan Bank
- Account Number / Nombor akaun
- Account Type / Jenis akaun

Nota: Pemegang akaun tidak semestinya Ahli Myprepaid+. la mungkin pihak ketiga.

## **Khidmat Bantuan**

Sekiranya anda menghadapi sebarang masalah, anda boleh menghubungi staff kami melalui tab ini

#### MEMBER PANEL

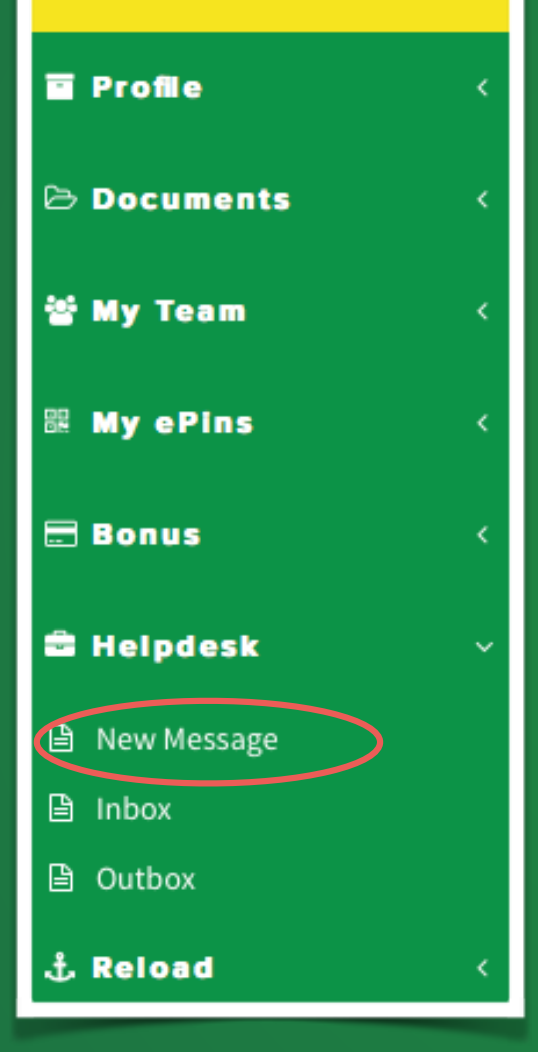

### • Klik pada Tab Helpdesk > New Message

| Admin   |  |   |   |  |
|---------|--|---|---|--|
| Subject |  |   |   |  |
|         |  | ¥ |   |  |
|         |  |   |   |  |
|         |  |   |   |  |
|         |  |   |   |  |
|         |  |   | / |  |

- Taip tajuk Masalah anda di Bahagian Subject
   dan seterusnya taip ringkasan masalah anda dibahagian yang disediakan
- Respond dari pihak syarikat akan masuk di tab INBOX

## www.my2u.my

### Like dan share dan popularkan kami

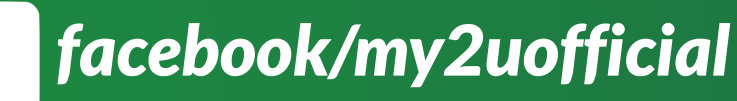

twitter/my2uofficial

instagram/my2uofficial

## **Terima Kasih**